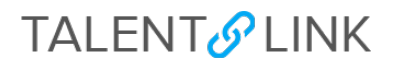

## Important TalentLink Information

## Job Descriptions: Ensure you follow these 4 steps when entering job descriptions

| Use the 'Click HERE to Pre-Populate Job Ad' link on the Job<br>Description to populate a Posting Table before you add text<br>into the Advertisement Text area. This posting table ensures<br>every posting looks professional and cohesive.                                                               | Phose ever the boats withing to boats quote back  Phose ever the boats withing to boats quote back  Seminary to Geners Page*  To comply with American with biaketess Act (ADA), essential functions of the phose complexity of the the phose events the set of the the phose events the set of the phose events the set of the the set of the the set of the the set of the the set of the the set of the the set of the the set of the set of the set           |
|----------------------------------------------------------------------------------------------------|----------------------------------------------------------------------------------------------------|
|                                                                                                    | Insidy statu to type of topological that movement elements our calculated as, including landors<br>and the state of the state of the state of the state of the state of the state of the state of the state of the<br>of the state of the state of the state of the state of the state of the state of the state of the<br>of the state of the state of the state of the state of the state of the state of the state of the<br>state of the state of the |
| Do not delete the two sentences at the end of the Posting<br>Table. These two sentences are required by the Office of<br>General Counsel for every posting.                                                                                                    | Adversioner Text*     B     J     V     B     Texture L     A     B     -     IV     IV <t< th=""></t<>                                                                                                    |
| Ensure you select the correct 'Team' on the Job Description.<br>This determines who can view the Job Description and will<br>transfer to the Requisition.                                                                                                    | Totels         Select Netri         •           School Department HI (Instance)*         Select Netri         •           Campa denotes         •         •           Approval process*         Feacure And Approval Procession         •           Other And Approval Procession         •         •           Approval process*         Other And Approval Procession         •           Approval process*         Other And Approval Procession         •           Approval process*         Other And Approval Procession         •           Approval process*         Other And Approval Procession         •           Approval process*         Other And Approval Procession         •           Approval process*         Other And Approval Procession         •           Approval process*         Other And Approval Procession         •           Approval process*         Other And Approval Procession         •           Approval process*         •         •         •                                                                                                    |
| If you need a new Position Number or are making a change(s)<br>to an existing Position Number, you must select either 'CU -<br>New/Change Position Number' or 'CUIMC – New/Change<br>Position Number' (based on which campus the position is<br>located) as the 'Approval process' on the Job Description. | UNITED AND APPRICALS  Faim: Select tain:  Select tain:  Select tain:  Policer selected  Approval process.*   Noise  CU - Rec Vocage Policer Number  CU-Rec Vocage Policer Number  Disperioul                                                                                                    |

## Requisitions: Ensure you follow these 2 steps when creating requisitions

| Use the 'Pre-Populate Req Details' link on the Requisition to<br>populate position details into the Advertisement Text Area.<br>These details must be included on every posting. | Week locations*       Moningsde         jot fairing       Seried         Seried       Seried         Seried       Seried                                                                                                    |
|----------------------------------------------------------------------------------------------------|----------------------------------------------------------------------------------------------------|
| If you are creating job postings prior to 4/8, the 'Opening date'<br>must be set to start no earlier than 4/8/19 on the 'Source<br>channels: Careers website' page.              | Sourcing channels: Careers website       # Careors       # Careors       # Careors       # Careors       # Careors       D You would club on the Careors Website law is complete the potting process.       Eat every job       Careors (and process)       Design rate globs must be potting on the potting of the careors without any state of the careors without any state of the careors withe careors without any state of the careors withe careors wi |